1. To create your online profile, click on the "Sign up" link:

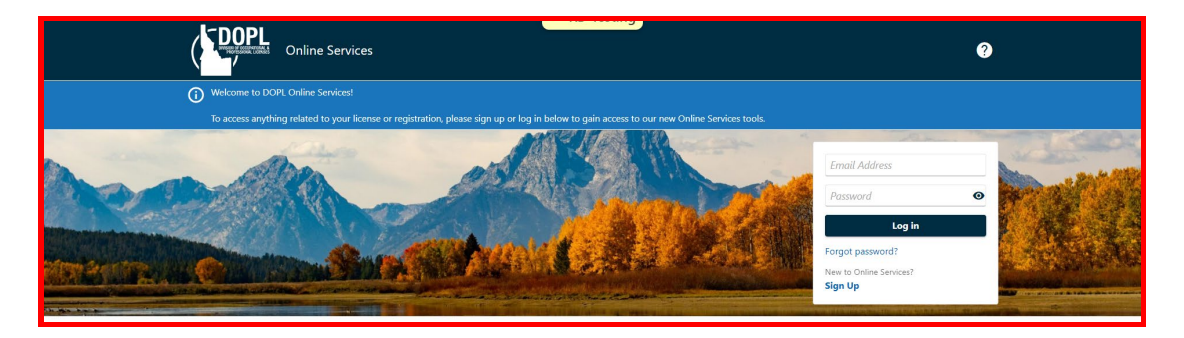

2. Fill in the required fields. You will be required to verify your email address. You will be sent a code to the email address entered. Once you have entered information into the required fields click "Next".

| (                | CDOPL<br>Online Services                                                                                                    |                                                                                                    |                                                                                                    | ?    |
|------------------|----------------------------------------------------------------------------------------------------|----------------------------------------------------------------------------------------------------|----------------------------------------------------------------------------------------------------|------|
| <<br>N<br>E<br>C | Home Sign Up Account Security Create an Account Iame William Rogerstein mail (username) WRogerstein@yahooo.com P Email has been verified | Password         Password         Confirm Password         Passwords cannot be reused         Minimum 8 characters         Passwords nust contain both letters and numbers | Phone Number<br>Country<br>USA<br>Type<br>Business Phone<br>Phone Number<br>(208) 555-5151<br>+1 (208) 555-5151 | >    |
|                  | Cancel                                                                                                    | Passwords must contain both uppercase and lowercase<br>letters<br>Passwords must contain special characters                                                                | C Previous Net                                                                                                  | ct > |

3. Select a Security Question and provide an answer. Then click on "Submit".

| ( Home                                    |                                               |
|-------------------------------------------|-----------------------------------------------|
| <b>⊘</b>                                  |                                               |
| Sign Up                                   | Account Security                              |
| Security Quest                            | ions                                          |
| Choose questions you<br>Security Question | will remember and are difficult to guess.     |
| Answer                                    | liast name of your favorite childhood fifend? |
| •••                                       |                                               |
| Confirm Answer                            |                                               |
|                                           |                                               |
| •••                                       |                                               |

4. You have set up your online profile. Click "OK" to return to login screen.

| (DOPL o       | nline Services                      |                                                                           | ?              |  |  |
|---------------|-------------------------------------|---------------------------------------------------------------------------|----------------|--|--|
| < Home        |                                     |                                                                           |                |  |  |
| Confirmation  | Confirmation                        |                                                                           |                |  |  |
| Printable     | view                                | n, tou win need to use that emain when you log in.                        |                |  |  |
| ок            |                                     |                                                                           |                |  |  |
| ldaho.gov Acc | essibility Cybersecurity Privacy Le | gal Notices Security Idaho Telehealth Access Act Americans with Disabilit | ties Act (ADA) |  |  |

5. Enter your email address and password you just created, then click "Log in".

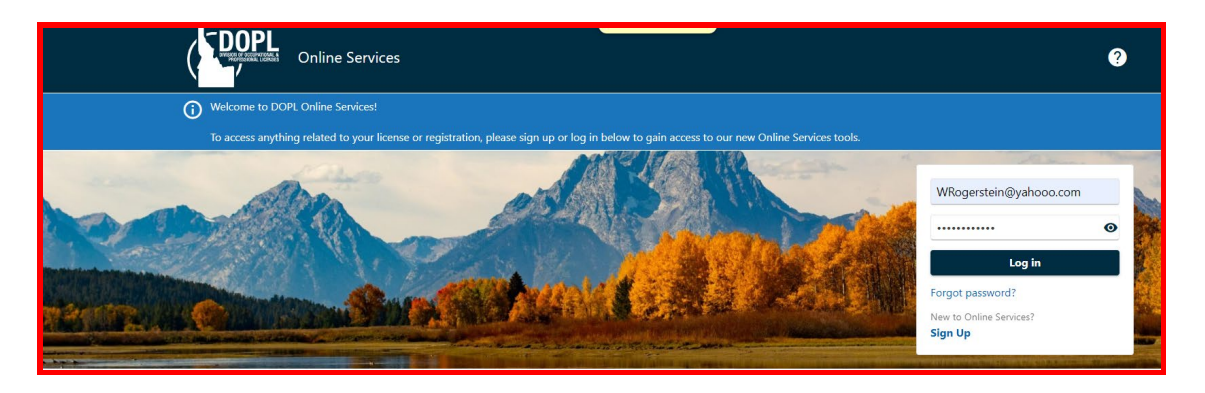

6. You will be given the opportunity to set up multifactor authentication for your online profile.

Choose the method you would prefer, or you may select the "Disable" option if you do not want multifactor authentication for your online profile. Click on "Confirm".

| Protect your Online Services profile with tw                                       | vo-step verification                                                                        |                                                                |
|------------------------------------------------------------------------------------|---------------------------------------------------------------------------------------------|----------------------------------------------------------------|
| Two-step verification is used to better protect your Online Service                | s profile. Once we have it setup you'll be asked to provide a uniq                          | ue security code to verify your identity each time you log in. |
| Authentication App                                                                 | Text Message                                                                                | Email                                                          |
| Use an authentication app, such as Google Authenticator,<br>to get security codes. | Receive security codes by text message.                                                     | Receive security codes by email.                               |
| Set Un                                                                             | Add Phone                                                                                   | Add Email                                                      |
|                                                                                    | Message and data rates may apply. To stop receiving SMS messages, remove your number above. |                                                                |

7. If this is the first time you have accessed the DOPL Online Services site, you will see the landing page pictured below.

From this page you can apply for a license, registration or permit, associate a license or registration to your online profile (see the "How to Associate a License or Registration to your Profile" document), view letters and messages sent to you by DOPL and many other functions

| Online Services                                                                                                    | ERD Testing                                                                                                    | 0 B                                                                                                    |  |  |  |
|----------------------------------------------------------------------------------------------------|----------------------------------------------------------------------------------------------------|----------------------------------------------------------------------------------------------------|--|--|--|
| ROGERSTEIN, WILLIAM                                                                                                    |                                                                                                    | Welcome, William Rogerstein<br>You last logged in on Tuesday, Jun 11, 2024 8:46:51 AM<br>Manage My Profile <b>1</b>                                                |  |  |  |
| <b>Q</b> What are you looking for?                                                                                                    |                                                                                                    |                                                                                                    |  |  |  |
| <ul> <li>Start Here</li> <li>Welcome to DOPL Online Services.</li> <li>Associate an Existing License or Registration</li> <li>Apply for a License/Registration/Permit</li> </ul> | <ul> <li>License/Registration Actions</li> <li>Actions related to licensure or registration.</li> <li>View Continuing Education Course Catalog</li> <li>Upload a Document</li> </ul> | <ul> <li>Non-Licensing Registration</li> <li>Register without issuing a license.</li> <li>Register an Accounting Firm</li> <li>Register a MFT Candidate</li> </ul> |  |  |  |
| ↓ Submissions                                                                                                    | 및 Messages                                                                                                    | <ul> <li>Register a CPA Candidate</li> <li>Register as a Course Developer</li> <li>Letters</li> </ul>                                                              |  |  |  |
| Search for previous submissions.                                                                                                    | View messages I've received from the agency.                                                                                                    | View letters I've received from the agency.                                                                                                    |  |  |  |